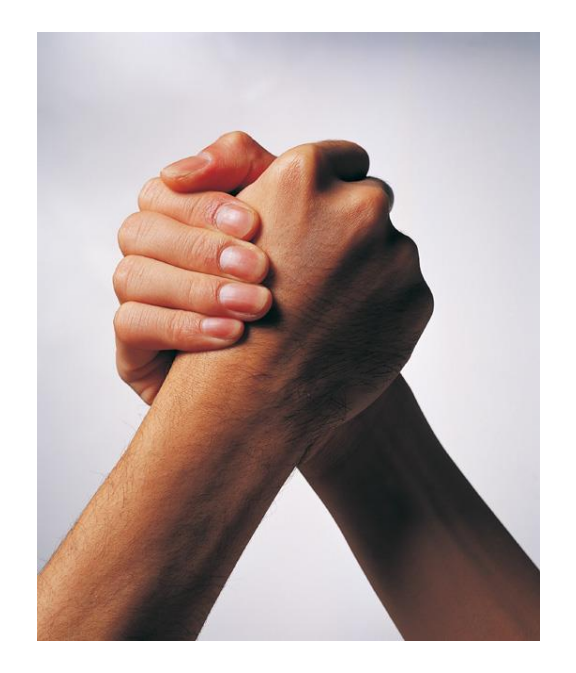

# Handbuch

## zur Registrierung / Aktivierung der Lizenzdatei

4. Auflage

(Stand: 24.09.2014)

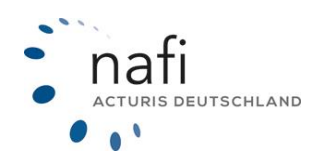

Copyright © 2022 by NAFI® GmbH Unerlaubte Vervielfältigungen sind untersagt!

## Einführung

Um mit dem **NAFI®** Kfz-Kalkulator arbeiten zu können, müssen Sie Ihre Lizenz(en) aktivieren.

Je nach Versionsart ist die Registrierung/Aktivierung computer- oder benutzerabhängig.

#### Einzelplatzversion (nicht serverlauffähig)

Die Lizenz für die Einzelplatzversion ist computerabhängig.

Sie dürfen den **NAFI**<sup>®</sup> Kfz-Kalkulator maximal auf zwei Computern lokal installieren (1 PC und 1 Notebook). Es darf jedoch nur 1 Computer mit dem Kalkulator gleichzeitig arbeiten.

#### Mehrplatzversion (serverlauffähig)

Die Lizenz für die Mehrplatz-/Netzwerkversion ist benutzerabhängig.

Diese Lizenz beinhaltet standardmäßig 5 Benutzerlizenzen, wobei das gleichzeitige Arbeiten mit dem **NAFI**<sup>®</sup> Kfz-Kalkulator auf die Höhe der Lizenzanzahl beschränkt ist.

Jeder weitere Benutzer ist kostenpflichtig und muss **NAFI**<sup>®</sup> schriftlich mitgeteilt werden, damit die Benutzerlizenzen erweitert werden.

Bitte beachten Sie! Je nachdem welchen NAFI® Kfz-Kalkulator Sie einsetzen, können einige Erklärungen und/oder Abbildungen von Ihrer Version abweichen.

Wir wünschen Ihnen nun viel Erfolg im Kfz-Geschäft und bedanken uns für Ihr Vertrauen.

Ihr NAFI®-Team

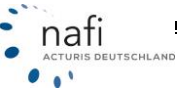

## Inhaltsangabe

| 1. | Registr | ierung (Aktivierung) des Computers / Benutzers                        | 4  |
|----|---------|-----------------------------------------------------------------------|----|
|    | 1.1. R  | egistrierung (Aktivierung) durchführen                                | 5  |
|    | 1.1.1.  | Bestätigungen                                                         | 5  |
|    | 1.1.2.  | Automatische Übertragung per Internet                                 | 6  |
|    | 1.1.3.  | Offline-Übertragung via Fax                                           | 7  |
|    | 1.1.4.  | Online-Übertragung via Browser (automatisch)                          | 8  |
|    | 1.1.5.  | Online-Übertragung via Browser (manuell)                              | 10 |
| 2. | Lizenz  | /erwaltung                                                            | 12 |
|    | 2.1. A  | nmeldung als Administrator oder als Benutzer mit Administratorrechten | 12 |
|    | 2.2. D  | ie Lizenzverwaltung                                                   | 13 |
|    | 2.2.1.  | Details zu Ihrer Lizenz anzeigen                                      | 15 |
|    | 2.2.2.  | Aktuellste Version Ihrer Lizenz herunterladen                         |    |
|    | 2.2.2   | 2.1. Online-Übertragung via Browser (automatisch)                     | 17 |
|    | 2.2.2   | 2.2. Online-Übertragung via Browser (manuell)                         | 18 |
|    | 2.2.3.  | Zugriffslizenz für den aktuellen Benutzer/Computer erstellen          | 20 |
|    | 2.2.4.  | Zugriffslizenzen verwalten                                            | 23 |
|    | 2.2.5.  | Aktuelle Anmeldungen                                                  |    |

#### 1. Registrierung (Aktivierung) des Computers / Benutzers

Beim Start des **NAFI**<sup>®</sup> Kfz-Kalkulators prüft das Programm die in der Lizenzdatei enthaltenen Computer- / Benutzernamen.

Stimmen diese nicht überein, so fordert der **NAFI**<sup>®</sup> Kfz-Kalkulator Sie sofort nach dem Start zur Registrierung (Aktivierung) des Computers / Benutzers auf.

#### Bitte beachten Sie!

Solange der Computer / Benutzer nicht registriert (aktiviert) wird, kann mit dem **NAFI®** Kfz-Kalkulator nicht gearbeitet werden.

Beachten Sie hierbei bitte unbedingt die Anzahl der Computer / Benutzer, die mit Ihrer Lizenzversion registriert werden dürfen.

Klicken Sie auf die Schaltfläche < Weitere Infos>, so erhalten Sie mehr Informationen darüber, was genau bei der Registrierung (Aktivierung) passiert sowie welche Lizenzversion Sie haben.

| leser  | er Computer/Benutzer verfügt nicht über die Berechtigung für den NAFI Kfz-Kalkulator!                |  |
|--------|----------------------------------------------------------------------------------------------------|--|
| 0      | Bitte registrieren (aktivieren) Sie den Computer / Benutzer.                                         |  |
| $\sim$ | Nutzen Sie die direkte Registrierung (Aktivierung), um umgehend mit dem Programm arbeiten zu können. |  |
|        | - Die Banistrien wu fähltsvien nut arfolut mit rijesen Daten                                         |  |
|        | Resultemane: Helsa                                                                                   |  |
|        | Computer:                                                                                            |  |
|        | Lompurer.                                                                                            |  |

Um wieder zum Fenster für die Registrierung zu gelangen, klicken Sie auf < Schließen>.

| Vas passiert bei der Registrierung (Aktivierung) von Computern / Benutzern?                                                                                                    |  |  |
|----------------------------------------------------------------------------------------------------|--|--|
| Vas passiert bei der Registrierung (Aktivierung) von Computern / Benutzern?                                                                                                    |  |  |
|                                                                                                    |  |  |
| Mit der Registrierung (Aktivierung) erhalten Sie eine neue Lizenzdatei, die den Computer/Benutzer dazu berechtigt, mit dem NAFI<br>Klz-Kalkulator zu arbeiten.                                    |  |  |
| Bei der Online-Registrierung erfolgt dieses automatisch, bei der manuellen Registrierung (Aktivierung) erhalten Sie eine neue<br>Lizenzdatei, die Sie in den KIz-Kalkulator einspielen müssen.    |  |  |
| Sobald sich der Computername/Benutzername ändert, muss eine neue Registrierung (Aktivierung) erfolgen.                                                                                            |  |  |
| Algemeine Informationen                                                                                                    |  |  |
| Ihre Lizenz für den NAFI-K/z-Kalkulator wurde letztmalig am 09.10.2009 geändert und ist unbegrenzt gültig.                                                                                        |  |  |
| Mehrplatzversion (benutzerabhängig)                                                                                                    |  |  |
| Sie dürfen max. 5 Benutzer registrieren (aktivieren). Es dürfen max. 5 Benutzer gleichzeitig mit NAFI arbeiten.                                                                                   |  |  |
| Jeder weitere Benutzer ist kostenpflichtig. Die zusätzliche Anzahl muss NAFI schriftlich bekannt gegeben werden, damit der<br>neue/die neuen Benutzer registrient (aktiviert) werden kann/können. |  |  |
| Schließen                                                                                                    |  |  |

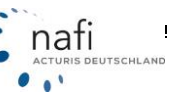

ł

#### 1.1. Registrierung (Aktivierung) durchführen

Bei der Registrierung (Aktivierung) werden der Computer- / Benutzername übers Internet an NAFI® übertragen, registriert (aktiviert) und in eine neue Lizenzdatei eingebunden.

Diese neue Lizenzdatei wird an Ihren Computer/Server zurück geschickt und gespeichert, wodurch die alte Lizenzdatei überschrieben und deaktiviert wird.

Durch diese Deaktivierung werden gespeicherte Kopien der alten Lizenzdatei unbrauchbar.

| Anmeld | ung am NAFI-Kfz-Kalkulator                                                                                                    | × |  |  |  |  |
|--------|----------------------------------------------------------------------------------------------------|---|--|--|--|--|
| 20     | Registrierung (Aktivierung) des Computers / Benutzers                                                                                                    |   |  |  |  |  |
| Diese  | Dieser Computer/Benutzer verfügt nicht über die Berechtigung für den NAFI Kfz-Kalkulator!                                                                            |   |  |  |  |  |
| 8      | Bitte registrieren (aktivieren) Sie den Computer / Benutzer.<br>Nutzen Sie die direkte Registrierung (Aktivierung), um umgehend mit dem Programm arbeiten zu können. |   |  |  |  |  |
|        | Die Registrierung (Aktivierung) erfolgt mit diesen Daten                                                                                                    | ר |  |  |  |  |
|        | Benutzername: Helga                                                                                                    |   |  |  |  |  |
|        | Computer:                                                                                                    |   |  |  |  |  |
|        | Weitere Infos                                                                                                    |   |  |  |  |  |

#### 1.1.1. Bestätigungen

Um eine Registrierung (Aktivierung) durchführen zu können, müssen Sie zwei Aussagen bestätigen.

- 1. Das Sie zur Registrierung (Aktivierung) berechtigt sind.
- 2. Das Sie bzw. das Unternehmen eine gültige Lizenz erworben haben/hat und die Software ausschließlich gemäß den Lizenzbestimmungen verwenden.

Danach klicken Sie auf < Automatische Übertragung per Internet>.

| itte beachten Sie die folg                                                                                                    | genden Hinweise                                                                                                    |                        |
|----------------------------------------------------------------------------------------------------|----------------------------------------------------------------------------------------------------|------------------------|
| ) die geänderte Zugriffslizenz v                                                                                                    | wird via Internet an NAFI übertragen                                                                                                    |                        |
| 2) es wird eine neue Lizenz aus                                                                                                    | sgestellt und die bisherige Lizenzdatei "lizenz.dat" wird überschrieben                                                                                         |                        |
| 3) die bisherige Lizenz wird dea                                                                                                    | aktiviert und ist dann nicht mehr gültig                                                                                                    |                        |
| Bei Fragen wenden Sie sich bit                                                                                                    | tte an Ihren zuständigen Administrator oder direkt an die NAFI-Hotline.                                                                                         |                        |
|                                                                                                    |                                                                                                    |                        |
| /erlauf der Internetübertragung                                                                                                    |                                                                                                    |                        |
| /erlauf der Internetübertragung                                                                                                    | )                                                                                                    |                        |
| /erlauf der Internetübertragung                                                                                                    | ,                                                                                                    |                        |
| /erlauf der Internetübertragung                                                                                                    | ,                                                                                                    |                        |
| /erlauf der Internetübertragung                                                                                                    | ,                                                                                                    |                        |
| /erlauf der Internetübertragung                                                                                                    | ,                                                                                                    |                        |
| /erlauf der Internetübertragung                                                                                                    |                                                                                                    |                        |
| /erlauf der Internetübertragung                                                                                                    | ,                                                                                                    |                        |
| /erlauf der Internetübertragung<br>Bitte bestätigen Sie                                                                             | )                                                                                                    |                        |
| /erlauf der Internetübertragung<br>Bitte bestätigen Sie<br>Hiermit bestätige ich, dass i                                            | )<br>ich zur Registrierung (Aktivierung) berechtigt bin                                                                                                    |                        |
| /erlauf der Internetübertragung<br>Bitte bestätigen Sie<br>↓<br>Hiermit bestätige ich, dass i<br>↓<br>Hiermit bestätige ich, dass i | )<br>ich zur Registrierung (Aktivierung) berechtigt bin<br>ich bzw. das Unternehmen eine gültige Lizenz erworben habe/hat und dass ich die S<br>ungen verwende. | oftware ausschließlich |

#### 1.1.2. Automatische Übertragung per Internet

Der Vorgang der Registrierung (Aktivierung) wird im Fenster "Verlauf der Internetübertragung" angezeigt.

Nach erfolgreicher Registrierung (Aktivierung) klicken Sie auf <**Schließen**>.

| Internetübertragung der Zugriffslizenzen                                                                                                    |  |  |  |  |
|----------------------------------------------------------------------------------------------------|--|--|--|--|
| Somputer/Benutzer registrieren (aktivieren)                                                                                                    |  |  |  |  |
| Bitte beachten Sie die folgenden Hinweise                                                                                                    |  |  |  |  |
| 1) die geänderte Zugriffslizenz wird via Internet an NAFI übertragen                                                                                                    |  |  |  |  |
| 2) es wird eine neue Lizenz ausgestellt und die bisherige Lizenzdatei "lizenz.dat" wird überschrieben                                                                       |  |  |  |  |
| 3) die bisherige Lizenz wird deaktiviert und ist dann nicht mehr gültig                                                                                                    |  |  |  |  |
| Bei Fragen wenden Sie sich bitte an Ihren zuständigen Administrator oder direkt an die NAFI-Hotline.                                                                        |  |  |  |  |
| Verlauf der Internetübertragung                                                                                                    |  |  |  |  |
| Internetverbindung erfolgreich vorbereitet                                                                                                    |  |  |  |  |
| Verbindung mit lizenzen nafi de hergestelk                                                                                                    |  |  |  |  |
| Daten erfolgreich versendet                                                                                                    |  |  |  |  |
| Geändete Lizenz erfolgreich gesneichet                                                                                                    |  |  |  |  |
|                                                                                                    |  |  |  |  |
|                                                                                                    |  |  |  |  |
|                                                                                                    |  |  |  |  |
| Bitte bestätigen Sie                                                                                                    |  |  |  |  |
| ✓ Hiermit bestätige ich, dass ich zur Begistnierung (Aktivierung) berechtigt bin                                                                                            |  |  |  |  |
| Hiamè bastilina ich, dass ich hau, das Unternehmen eine nitikne Linenv enunten habe /hat und dass ich die Software erweckließlich.                                          |  |  |  |  |
| Prietrik bestange ich, dass ich dzw. das Unvernehmen eine gunge Lizenz erworben habe/hat und dass ich die Software ausschlieblich<br>gemäß den Lizenzbestimmungen verwende. |  |  |  |  |
| Weitere Optionen Automatische Übertragung per Internet Schließen                                                                                                    |  |  |  |  |

Nach Bestätigung der Meldung können Sie mit dem NAFI® Kfz-Kalkulator arbeiten.

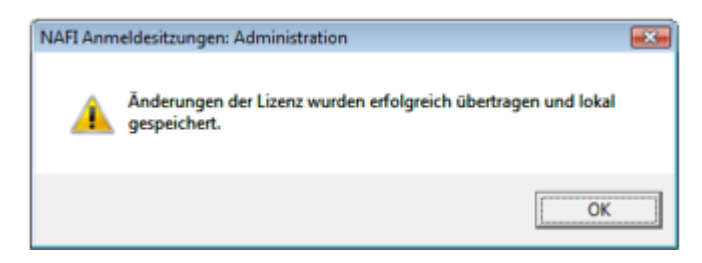

#### 1.1.3. Offline-Übertragung via Fax

Besteht von dem Computer, den Sie registrieren (aktivieren) möchten, keine Verbindung ins Internet, so können Sie die Lizenzdatei auch per Fax anfordern.

Die Lizenzdatei erhalten Sie dann kostenfrei per E-Mail oder, auf Wunsch, gegen eine Aufwandsgebühr auf Diskette oder USB-Stick per Post.

Nachdem Sie im ersten Fenster auf **<Registrierung (Aktivierung) durchführen**> geklickt haben, klicken Sie im zweiten Fenster auf die Schaltfläche **<Weitere Optionen**> und dann auf "*Offline-Übertragung via Telefax*".

| Bitte bestätigen Sie                                                                                                   |                                                                                                    |                                              |  |  |  |
|----------------------------------------------------------------------------------------------------|----------------------------------------------------------------------------------------------------|----------------------------------------------|--|--|--|
| 🔽 Hiermit bestätige ich, dass ich zu                                                                                   | Hiermit bestätige ich, dass ich zur Verwaltung der Computer-/Benutzerregistrierungen berechtigt bin |                                              |  |  |  |
| Hiermit bestätige ich, dass ich bz<br>gemäß den Lizenzbestimmungen                                                     | <ul> <li>«. das Unternehmen eine gültige Lizenz erworben habe/h<br/>verwende.</li> </ul>            | nat und dass ich die Software ausschließlich |  |  |  |
| Weitere Optionen                                                                                                    | Automatische Übertragung per Inte                                                                   | Abbrechen                                    |  |  |  |
| Internetverbindung konfigu<br>Online-Übertragung via Bro<br>Online-Übertragung via Bro<br>Offline-Übertragung via Tele | ieren<br>vser (automatisch)<br>vser (manuell)<br>ffax                                               |                                              |  |  |  |

Nachdem Sie die Meldung über die Aufbereitung Ihrer Daten für die Zugriffslizenz mit <**Ja**> bestätigt haben, öffnet sich z.B. Ihr Adobe Reader mit dem Fax, in dem die Daten Ihres Computers / Benutzernamens eingetragen sind.

| À | Die Daten der Zugriffslizenzen werden als PDF-Dokument aufbereitet,<br>das Sie bitte per Email, Telefax oder Post an NAFI weiterleiten.<br>Sie erhalten dann umgehend eine entsprechend angepasste Lizenz auf<br>Diskette. |
|---|----------------------------------------------------------------------------------------------------|
|   | Möchten Sie den Vorgang fortsetzen?                                                                                                    |
|   |                                                                                                    |

Dieses Fax schicken Sie unterschrieben an die angegebene Faxnummer.

| temp_08_35_0                   | 04.pdf - Adobe Reader                                                                                                    | × |
|--------------------------------|----------------------------------------------------------------------------------------------------|---|
| <u>D</u> atei <u>B</u> earbeit | ten <u>A</u> nzeige Dok <u>u</u> ment <u>W</u> erkzeuge Fe <u>n</u> ster <u>H</u> ilfe                                                                                                    | × |
|                                | 🖃   🌍   🛖 👆 🚺 / 1 -   🔜 🔛   🔠 🍱 🥵 Suchen 🔹                                                                                                    |   |
|                                |                                                                                                    | ĥ |
|                                | Bitte per Telefax an NAFI (05271) 931-111                                                                                                    |   |
|                                | NAFI<br>Unternehmensgruppe<br>- Lizenzierung -<br>Lütmarser Str. 60<br>37671 Höxter                                                                                                    | ш |
|                                | Betreff: Änderung unserer Zugriffslizenzen<br>Als rechtmäßiger Lizenznehmer tellen wir hiemit die benötigten Zugriffslizenzen für den NAFI Ktz-Kalkulator mit.<br>Die Richtigket der Angaben wird durch die Unterschrift des berechtigten Mitarbeiters bestätigt. |   |
|                                | Ort, Datum Unterschrift                                                                                                    | U |
|                                | Angaben zum Lizenznehmer       Kunden-Nr:     1054020604       Lizenz-Nir:     3044111       Firmenname:     NAF1-Unternehmensberatung GmbH & Co.       KG     Email:       Straße:     Lütenzer Str. 60       Piz/Ort:     37671 Höxter                          |   |
| 🤛                              | Zugriffslizenzen<br>Nr Art Name/Bezeichnung<br>1 Berutzer Heiga                                                                                                    | Ŧ |

#### 1.1.4. Online-Übertragung via Browser (automatisch)

Sollte es mit der **Automatischen Übertragung per Internet**> nicht funktionieren, weil z.B. Ihre Firewall oder irgend welche Einstellungen diese Übertragung verhindern, können Sie über sie Schaltfläche **Weitere Optionen**> auch die Daten Online via Browser übertragen.

Hierzu klicken Sie auf < Online-Übertragung via Browser (automatisch)...>.

| Sitte bestätigen Sie                                                                                                    |                                 |              |           |  |
|----------------------------------------------------------------------------------------------------|---------------------------------|--------------|-----------|--|
| Weitere Optionen                                                                                                    | Automatische Übertragung        | per Internet | Abbrechen |  |
| Internetverbindung konfiguriere<br>Online-Übertragung via Browse<br>Online-Übertragung via Browse<br>Offline-Übertragung via Telefax | n<br>(automatisch)<br>(manuell) |              |           |  |

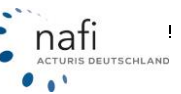

Im Fenster "*Lizenzänderung übernehmen*" klicken Sie auf <**Lizenzänderung übertragen**> und dann auf <**Lizenz übernehmen**>.

| 🖁 Lizenzänderung übernehmen                                    |                                                                                                    |                                                                                                    |
|----------------------------------------------------------------|----------------------------------------------------------------------------------------------------|----------------------------------------------------------------------------------------------------|
| Datei                                                          |                                                                                                    |                                                                                                    |
| NAFI Online<br>Lizenzänderung durc                             | Lizenzverwaltung<br>hführen                                                                                                    |                                                                                                    |
| Lizenzänderungen durchfüh                                      | ren                                                                                                    |                                                                                                    |
| Um Ihre Lizenzänderung durch<br>übertragen" und folgen Sie an: | zuführen, klicken Sie bitte auf "Lizenzänderung j<br>schließend den Anweisungen auf dem Bildschirm.                                                                                        | jetzt                                                                                                    |
|                                                                | 🖳 Lizenzänderung übernehmen                                                                                                    |                                                                                                    |
| Lizenzähderung<br>bertragen<br>Lizenz üb                       | NAFI Online<br>Ihre Lizenzänderung                                                                                                    | Lizenzverwaltung                                                                                                    |
|                                                                | Lizenzänderungen erfolgreich durchgefü                                                                                                    | hrt                                                                                                    |
|                                                                | Ihre Lizenzänderung wurde erfolgreich durch<br>Installation des NAFI-Kfz-Kalkulators ebenfa<br>"Lizenz in Zwischenablage kopieren". Alterna<br>und kopieren Sie diesen in die Zwischenabla | geführt. Um die geänderte Lizenz in Ihrer<br>Ils zu aktualisieren, klicken Sie bitte auf<br>Itiv markieren Sie bitte den gesamten Text<br>ge. |
|                                                                | Lizenzählerung                                                                                                    |                                                                                                    |

Die nächsten Meldungen bestätigen Sie mit < OK>.

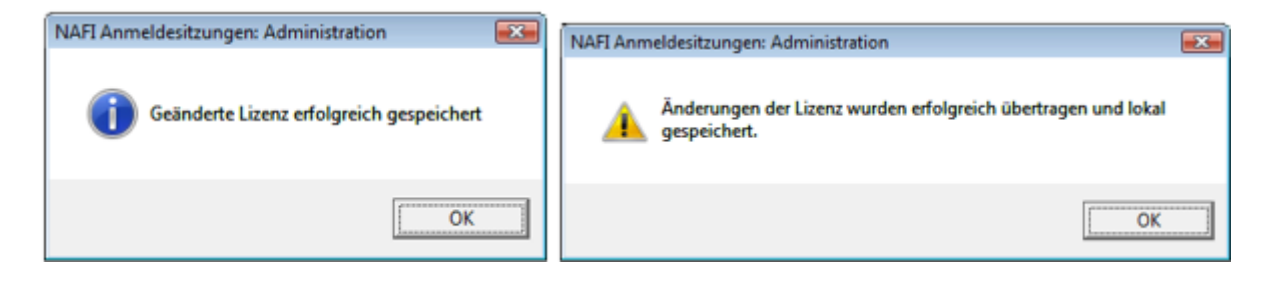

Sie können jetzt mit den NAFI® Kfz-Kalkulator arbeiten.

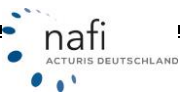

#### 1.1.5. Online-Übertragung via Browser (manuell)...

Sollte es mit der automatischen Online-Übertragung auch nicht funktionieren, da z.B. Ihre Firewall oder irgend welche anderen Einstellungen die automatische Übertragung der Daten verhindern, so haben Sie noch die Möglichkeit dieses *"manuell"* über Ihren Browser zu übertragen.

Nachdem Sie auf <**Online-Übertragung via Browser (manuell)...**> geklickt haben, öffnet sich ein neues Fenster.

Klicken Sie auf <Übertragen> und im nächsten Fenster auf <Lizenzänderung jetzt übertragen>.

| Internetübertragung der Zugri                      | ffslizenzen via Web-Browser                                                                                                    | × |  |  |
|----------------------------------------------------|----------------------------------------------------------------------------------------------------|---|--|--|
| 🔕 Computer-/Be                                     | enutzerregistrierungen via Internet aktivieren                                                                                               |   |  |  |
| - <b>-</b>                                         |                                                                                                    |   |  |  |
| Bitte beachten Sie die Hinweise zur Vorgehensweise |                                                                                                    |   |  |  |
| Die Aktivierung Ihrer Zugriffslic                  | zenzen erfolgt unter Verwendung Ihres Standardbrowsers und erfordert folgende Schritte:                                                      |   |  |  |
| 1) Klicken Sie auf "Übertrage                      | 1) Klicken Sie auf "Übertragen", um die geänderten Zugriffslizenzen via Browser an NAFI zu übertragen.                                       |   |  |  |
| 2) Die empfangene Lizenz ko                        | pieren Sie bitte in die Zwischenablage und übernehmen Sie sie durch Klick auf "Übernahme".                                                   |   |  |  |
| Bei Fragen wenden Sie sich b                       | itte an Ihren zuständigen Administrator oder direkt an die NAFI-Hotline.                                                                     |   |  |  |
|                                                    |                                                                                                    |   |  |  |
| -Gehen Sie bitte wie folg                          | Geben Sie bitte wie folgt vor:                                                                                                    |   |  |  |
|                                                    |                                                                                                    |   |  |  |
|                                                    | 1. Übertragen der Zugriffslizenzen an NAFI mit Ihrem Standard-Browser                                                                        |   |  |  |
| (the shares                                        | Der Standard-Browser Ihres Computers wird geöffnet und eine HTML-Seite angezeigt.<br>Echen Sie asschließend den Himweisen auf dem Bildschirm |   |  |  |
| Opentagen                                          | r orgen une annen menerine der i immensen som derti annene mitt                                                                              |   |  |  |
|                                                    | 2. Übernahme der geänderten Lizenz                                                                                                    |   |  |  |
| 59                                                 | Nachdem Sie die empfangene Lizenz in die Zwischenablage kopiert haben,                                                                       |   |  |  |
| Ubernahme                                          | konnen sie sie duich diese Funktion übernenmen.                                                                                              |   |  |  |
|                                                    |                                                                                                    |   |  |  |
|                                                    | Abbrachan                                                                                                    |   |  |  |
|                                                    | Addressen                                                                                                    |   |  |  |
|                                                    |                                                                                                    |   |  |  |

| C:\Windows\Temp\temp_nafisesa.htm - Windows Internet Explorer                                                                                                    | *   |
|----------------------------------------------------------------------------------------------------|-----|
| 💭 😳 🖉 C:\Windows\Temp\temp_nafi 🔻 47 🗙 🚰 Google                                                                                                    | P - |
| Datei Bearbeiten Ansicht Eavoriten Egtras 2                                                                                                    |     |
| 🙀 Favoriten 🖉 C:\Windows\Temp\temp_nafisesa.htm                                                                                                    |     |
| NAFI Online Lizenzverwaltung<br>Lizenzänderung durchführen                                                                                                    | *   |
| Lizenzänderungen durchführen                                                                                                    |     |
| Um Ihre Lizenzänderung durchzuführen, klicken Sie bitte auf "Lizenzänderung jetzt<br>übertragen" und folgen Sie anschließend den Anweisungen auf dem Bildschirm.<br>Lizenzänderung jetzt übertragen |     |
| 📕 Computer   Geschützter Modus: Inaktiv 🍕 👻 🍕 100%                                                                                                    | •   |

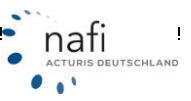

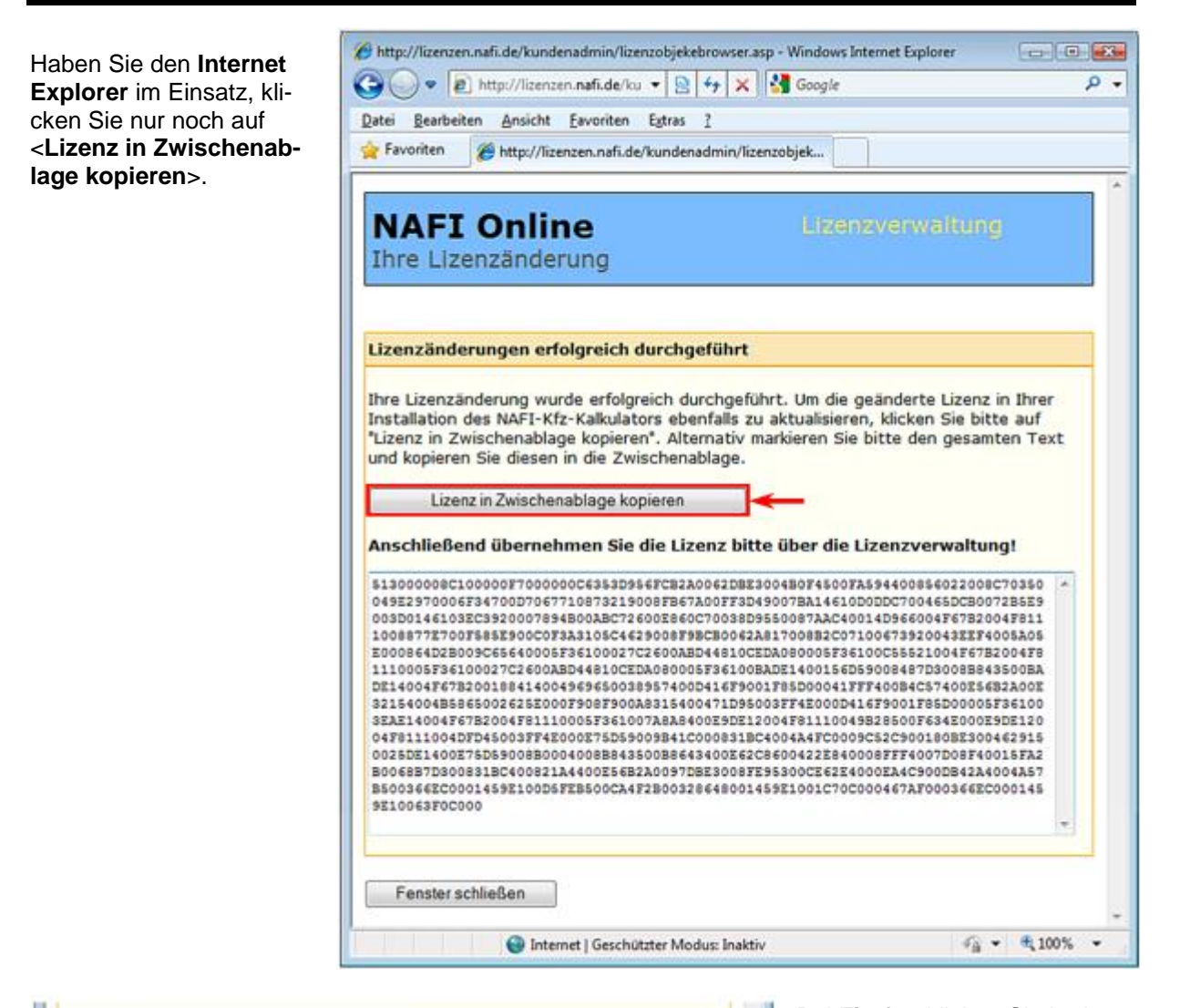

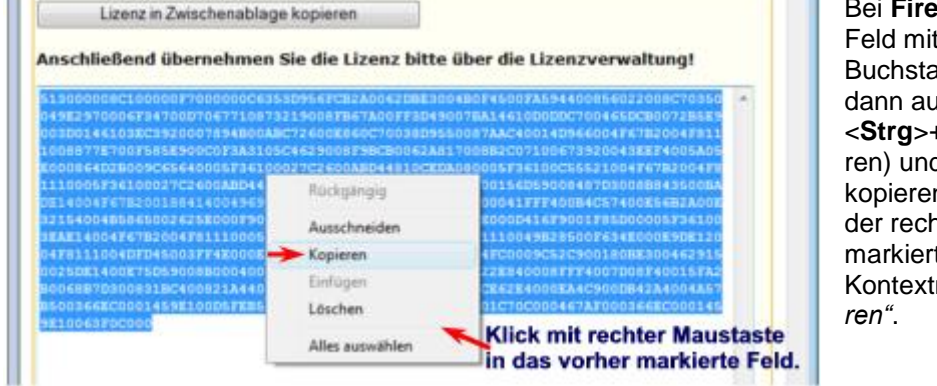

Bei **Firefox** klicken Sie in das Feld mit der Zahlen- und Buchstabenkombinationen und dann auf der Tastatur auf <**Strg**>+<**A**> (für alles markieren) und <**Strg**>+<**C**> (für kopieren) oder Sie klicken mit der rechten Maustaste in den markierten Bereich und im Kontextmenü dann auf *"Kopieren"*.

...

**HINWEIS**: Je nach dem, was für ein Betriebssystem und welche Berechtigung Sie haben, kann es sein, dass Sie vorher den Zugriff auf die Zwischenablage zulassen müssen.

Die nächste Meldung bestätigen Sie mit **<OK>** und schließen das Browserfenster.

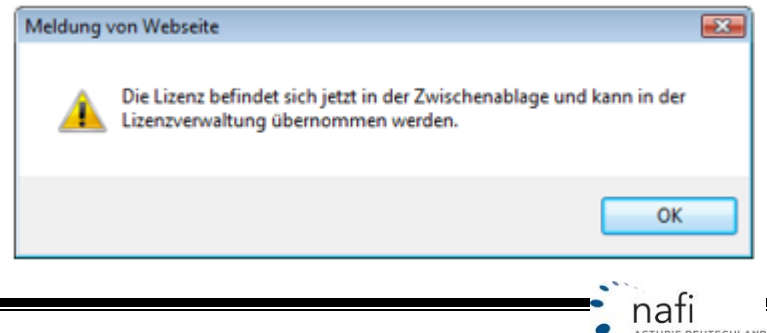

Jetzt klicken Sie auf < Übernahme> und bestätigen die nächste Meldung mit < OK>.

| Internetübertragung der Zug                                | griffslizenzen via Web-Browser 🛛 🕰                                                                                                    |                     |
|------------------------------------------------------------|----------------------------------------------------------------------------------------------------|---------------------|
| 📀 Computer-/B                                              | Benutzerregistrierungen via Internet aktivieren                                                                                                    |                     |
| Bitte beachten Sie die<br>Die Aktivierung Ihrer Zugriff    | Hinweise zur Vorgehensweise<br>fslizenzen erfolgt unter Verwendung Ihres Standardbrowsers und erfordert folgende Schritte:                                                                                                    |                     |
| 1) Klicken Sie auf "Übertrag<br>2) Die emofendene Lizenz k | gen", um die geänderten Zugriffstizenzen via Browser an NAFI zu übertragen.<br>kronieren Sie kitte in die Zugrichenabilane und übernehmen Sie zie durch Kirk auf. "Übernehme"                                                              |                     |
| Bei Fragen wenden Sie sich                                 | h bitte an Ihren zuständigen Administrator oder direkt an die NAFI-Hotline.                                                                                                    |                     |
| Gehen Sie bitte wie fo                                     | lgt vor:                                                                                                    |                     |
| <u>Ü</u> bertragen                                         | <ol> <li>Übertragen der Zugriffslizenzen an NAFI mit Ihrem Standard-Browser<br/>Der Standard-Browser Ihres Computers wird geötfnet und eine HTML-Seite angezeigt.<br/>Folgen Sie anschließend den Hinweisen auf dem Bildschitm.</li> </ol> |                     |
| ©bernahme                                                  | 2. Übernahme der geänderten Lizenz<br>Nachdem Sie die empfangene Lizenz in die Zwischenablage kopiert haben,<br>können Sie sie durch diese Funktion übernehmen.                                                                            |                     |
|                                                            | NAFI Anmeldesitzungen: Admini:                                                                                                    | stration            |
|                                                            | Abbrechen Geänderte Lizenz erfo                                                                                                    | lgreich gespeichert |
|                                                            |                                                                                                    | ОК                  |

#### 2. Lizenzverwaltung

Die Lizenzverwaltung ist für Sie, als Administrator oder Benutzer mit Administratorrechten, ein Hilfsmittel um "*Computer*" oder "*Benutzer*" zu löschen um einen neuen registrieren (aktivieren) zu können.

Auch erhalten Sie hier genaue Informationen über Ihre Lizenzversion und wie viele "*Computer*" oder "*Benutzer*" mit dem **NAFI**<sup>®</sup> Kfz-Kalkulator arbeiten bzw. registriert (aktiviert) werden dürfen.

#### 2.1. Anmeldung als Administrator oder als Benutzer mit Administratorrechten

Zum Öffnen der Lizenzverwaltung müssen Sie sich zuerst im **NAFI**<sup>®</sup> Kfz-Kalkulator als Administrator oder als Benutzer mit Administratorrechten anmelden.

#### Hierzu klicken Sie

- 1. auf die Schaltfläche < Anmelden>,
- im Anmeldefenster klicken Sie auf den kleinen Pfeil, wählen den Anmeldenamen "Administrator" (ein Kennwort haben wir standardmäßig nicht hinterlegt) oder Ihren "Benutzernamen", ggf. mit Kennwort, und klicken
- 3. auf <**OK**>.

| Jatei Extras :     |                       | as                         | SP                  |             |
|--------------------|-----------------------|----------------------------|---------------------|-------------|
| لاً<br>Ende        | Anmelden              | ✓ ✓ ✓ Kennwort ändern      | ۳)<br>Einstellungen | Administrat |
| Bitte wählen Sie a | aus:                  | _ Ihr                      | e NAFI Kundenn      | ummer       |
| Einze              | elberechn<br>eanträge | nmeldename: Administration | or <b>finance</b>   |             |
| A A                | ance Stat             | ennwort:                   |                     |             |
| Insur              | ance-star             |                            |                     |             |
| Insur<br>Zusat     | zmodule               | ОК                         | Abbrechen           | Hilfe       |

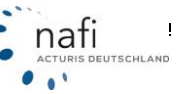

#### 2.2. Die Lizenzverwaltung

Nach Ihrer Anmeldung klicken Sie rechts neben der Schaltfläche < Administration> auf den kleinen Pfeil und dann auf "*Lizenzverwaltung*".

| NAFI-Kfz-Kalku     | lator 16.01-Startprogr                | amm                           |                                                                              |                                                             |                                      |           |
|--------------------|---------------------------------------|-------------------------------|------------------------------------------------------------------------------|-------------------------------------------------------------|--------------------------------------|-----------|
| Datei Extras ?     | Anmelden                              | (Kennwort ändern              | Finstellungen                                                                | Administration                                              | Zwischenablage                       | A lotline |
| Bitte wählen Sie a | us:<br>Iberechnung<br>eanträge (NOAS) | ) ) Pro                       | re NAFI Kundennur<br>054920604<br>zenzinformationen<br>oduktinformationen    | Benutzer<br>allgemeine Ein<br>Verbindungen<br>Workstation-S | istellungen<br>konfigurieren<br>etup |           |
| Insura             | ance-Station<br>zmodule               | ► Pro<br>Au<br>Ne<br>Ve<br>Se | odukt: Basis<br>sführung: Stan<br>tzwerk: Mehr<br>rsion: 16.07<br>rvicepack: | Zwischenablag<br>Newsletter<br>Lizenzverwaltu               | ge                                   |           |

Oder Sie klicken in der Menüzeile auf das "*Fragezeichen (?*)", wählen den Punkt "*Info*" und klicken im nächsten Fenster auf <**Details zur Anmeldung anzeigen**>.

| Datei Extras ?                          | ulator 16.01-Startprogramm                                                              |                                                                                                    | X            |
|-----------------------------------------|-----------------------------------------------------------------------------------------|----------------------------------------------------------------------------------------------------|--------------|
| 2<br>Ende                               | Hilfe<br>Hotline                                                                        | P         Image: Constraint of the second second secon | )<br>ne      |
| Bitte wählen Si                         | Versionsinfo                                                                            | Ihre NAFI Kundennummer<br>1054920604                                                                                                    |              |
| <ul> <li>Online</li> <li>Ins</li> </ul> | eantra e (NOAS)<br>AFI-Kfz-i ulkulator                                                  | Lizenzinformationen Produktinformationen                                                                                                    |              |
| Zus<br>Die<br>Aar                       | Verzeichnisse<br>Startverzeichnis:<br>Datenbanken (dbs):<br>Benutzerverzeichnis (user): | c:\nafi\kfz\<br>c:\nafi\kfz\dbs\<br>c:\nafi\kfz\user\                                                                                                    |              |
| Set                                     | Lizenz-Informationen<br>Lizenzmodus:                                                    | Angemeldet / Zugriff erfolgt über Benutzerkennung                                                                                                    |              |
| R                                       | Details zur Anmeldung anze                                                              | igen OK                                                                                                    |              |
| Serviceprogram                          | Danke für Ihr Vertrau                                                                   | en! 🖉 Administrator (NAFI) 🌆 Angemeldet / Zugriff erfolgt über                                                                                                    | )<br>Benutze |

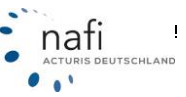

Es öffnet sich das Fenster "NAFI® Lizenzverwaltung", das, wie folgt unterteilt ist:

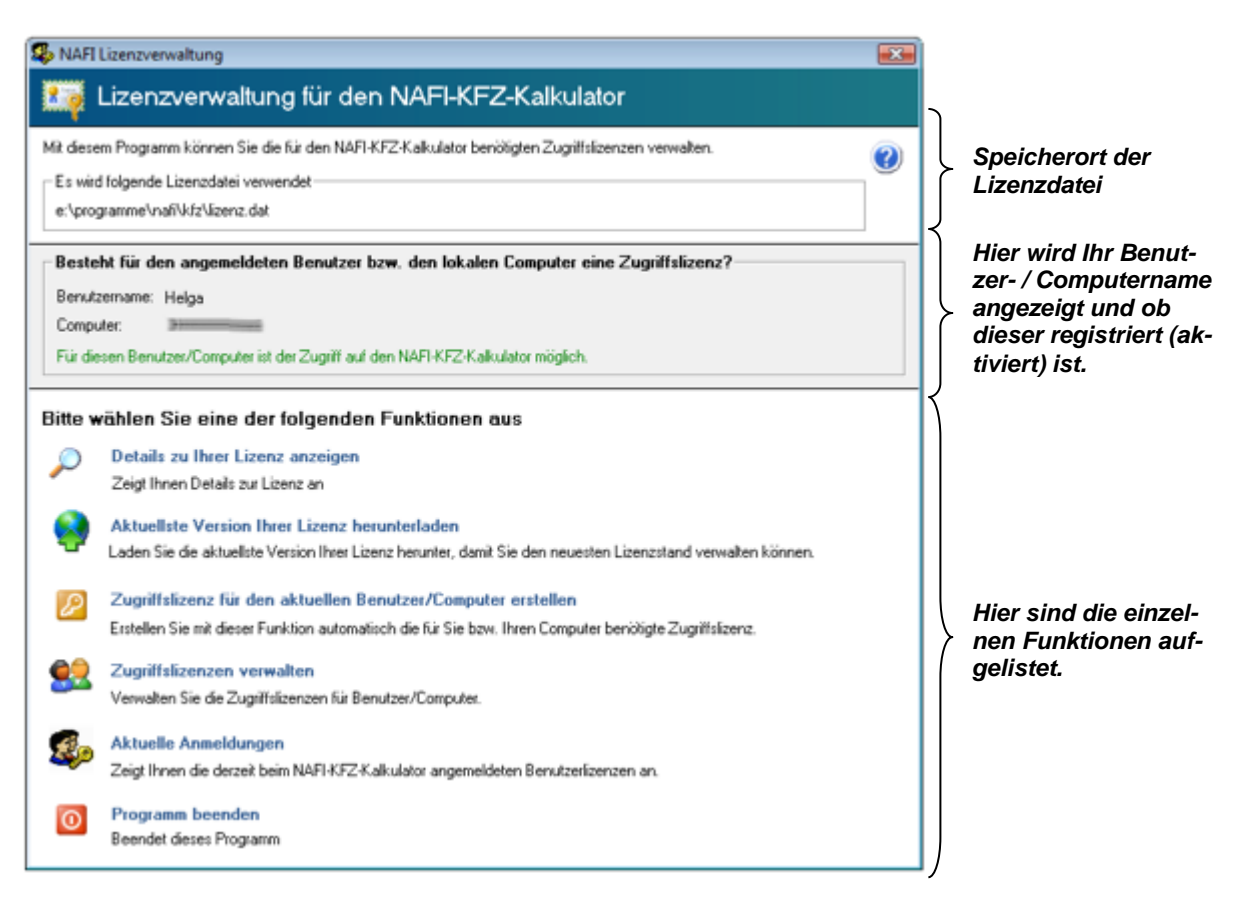

Die Lizenzverwaltung unterteilt sich in den Funktionen

- Details zu Ihrer Lizenz anzeigen
- Aktuellste Version Ihrer Lizenz herunterladen
- Zugriffslizenz für den aktuellen Benutzer/Computer erstellen
- Zugriffslizenzen verwalten
- Aktuelle Anmeldungen

#### 2.2.1. Details zu Ihrer Lizenz anzeigen

Hier wird z.B. aufgezeigt,

- wie aktuell Ihre Lizenz ist, d.h., wann sie zuletzt geändert wurde,
- welche Version Sie haben und ob sie computer- oder benutzerabhängig ist,
- wie viel Benutzer / Computer registriert (aktiviert) werden können und wie viel gleichzeitig mit den NAFI<sup>®</sup> Kfz-Kalkulator arbeiten dürfen und
- welche(r) Benutzer / Computer schon registriert (aktiviert) wurde(n).

| ormationen zu Ihrer Lizenz                                                                                                    | E |
|----------------------------------------------------------------------------------------------------|---|
| Allgemeine Informationen zu litrer Lizerz                                                                                                    |   |
| 🖙 Informationen zu Ihrer Lizenz des NAFI-Kfz-Kalkulators                                                                                                    |   |
| Allgemeine Informationen                                                                                                    |   |
| Ihre Lizenz für den NAFI-K/z-Kalkulator wurde letztmalig am 09.10.2009 geändert und ist unbegrenzt gillig.                                                                                       |   |
| Wie darf das Programm verwendet werden?                                                                                                    |   |
| Mehrplatzversion (benutzerabhängig)                                                                                                    |   |
| Welche Zugriftsizenzen bestehen?                                                                                                    |   |
| Sie dürfen max. 5 Benutzer registrieren (aktivieren). Es dürfen max. 5 Benutzer gleichzeitig mit NAFI arbeiten.                                                                                  | 1 |
| Jeder weitere Benutzer ist kostenpflichtig. Die zusätzliche Anzahl muss NAFI schriftlich bekannt gegeben werden, damit der neue/die<br>neuen Benutzer registriet (aktiviert) werden kann/können. |   |
| Weitere Details                                                                                                    |   |
| Zugiftskorten fü Berutter     Sereits vergeben     A 1. Helgs     Verfügbar     Verfügbar     Verfügbar     S (verfügbar)     S (verfügbar)     S (verfügbar)                                    |   |
| Schließen                                                                                                    |   |

Über die Schaltfläche < Weitere Details> erhalten Sie detaillierte Lizenzinformationen.

|     | Allgemeine Lizenzdaten                                                                                          |                                         |  |
|-----|----------------------------------------------------------------------------------------------------|-----------------------------------------|--|
| E   | Erstellt am                                                                                                    | 09.10.2009                              |  |
| 0   | Gültig bis                                                                                                    |                                         |  |
| L   | _izenz-Nr                                                                                                    | 4569511                                 |  |
| k   | Kunden-Nr                                                                                                    | 1054920604                              |  |
| F   | Firmenname1                                                                                                    | NAFI-Unternehmensberatung GmbH & Co. KG |  |
| F   | Firmenname2                                                                                                    |                                         |  |
| 9   | Straße                                                                                                    | Lütmarser Str. 60                       |  |
| F   | PLZ/Ort                                                                                                    | 37671 Höxter                            |  |
| 1   | Telefon                                                                                                    |                                         |  |
| 1   | Telefax                                                                                                    |                                         |  |
| E   | Email                                                                                                    |                                         |  |
| 4   | Ansprechpartner                                                                                                 |                                         |  |
| 9   | Standorte                                                                                                    | Höxter                                  |  |
| - 1 | Lizenzierte(s) Produkt(e)                                                                                       |                                         |  |
| F   | Produkt                                                                                                    | Basis,Flotte                            |  |
| 4   | Ausführung                                                                                                    | Standard                                |  |
| M   | Netzwerk                                                                                                    | Mehrplatz                               |  |
| - ۱ | Verzeichnisse                                                                                                   |                                         |  |
| ļ   | Applikation                                                                                                    | c:\nafi\kfz\                            |  |
| 0   | Datenbanken                                                                                                    | c:\nafi\kfz\dbs\                        |  |
| E   | Benutzerdateien                                                                                                 | c:\nafi\kfz\user\                       |  |
| - 6 | Benutzer- bzw. Computerlizenzen                                                                                 |                                         |  |
|     | gebunden an Benutzer                                                                                            | 5                                       |  |
|     | gebunden an Computer                                                                                            | 0                                       |  |
|     | ohne Bindung                                                                                                    | 0                                       |  |
|     | A DECEMBER OF A DECEMBER OF A DECEMBER OF A DECEMBER OF A DECEMBER OF A DECEMBER OF A DECEMBER OF A DECEMBER OF | 5                                       |  |

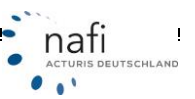

#### 2.2.2. Aktuellste Version Ihrer Lizenz herunterladen

Über diese Funktion können Sie jederzeit Ihre aktuelle Lizenzdatei mit den registrierten (aktivierten) Computern / Benutzern herunterladen um somit immer auf den aktuellsten Stand zu sein.

Hierzu klicken Sie einfach auf <Automatischer ONLINE-Abruf>.

| Aktuelle Lizenz downloaden                                                                                                    |    |
|----------------------------------------------------------------------------------------------------|----|
| 😵 Aktuelle Lizenz herunterladen                                                                                                    |    |
| Mit dieser Funktion können Sie folgendes durchführen                                                                                             |    |
| es wird die aktuellste Version Ihrer Lizenz abgerufen                                                                                            |    |
| - Voraussetzung ist, dass bereits eine Lizenzdatei "lizenz. dat" vorhanden ist                                                                   |    |
| <ul> <li>die aktuelle Version der Lizenz wird nach dem Abrufen in der "fizenz.dat" gespeichert<br/>(e:\programme\nafi\kfz\lizenz.dat)</li> </ul> |    |
| Bei Fragen wenden Sie sich bitte an Ihren zuständigen Administrator oder direkt an die NAFI-Hotline.                                             |    |
| Verlauf der Internetübertragung                                                                                                    |    |
| Weitere Optionen Automatischer ONLINE-Abruf                                                                                                    | en |

#### Nach erfolgreichem Abruf der Lizenzdatei, klicken Sie auf <**Schließen**>.

| Aktuelle Lizenz downloaden                                                                                                    |                                                              | ×         |
|----------------------------------------------------------------------------------------------------|--------------------------------------------------------------|-----------|
| 😵 Aktuelle Lizenz heru                                                                                                    | nterladen                                                    |           |
| Mit dieser Funktion können Sie fo                                                                                                    | lgendes durchführen                                          |           |
| - es wird die aktuellste Version Ihrer Lize                                                                                                    | nz abgerufen                                                 |           |
| - Voraussetzung ist, dass bereits eine Li                                                                                                    | enzdatei "lizenz.dat" vorhanden ist                          |           |
| - die aktuelle Version der Lizenz wird na<br>(c:\nafi\kfz\lizenz.dat)                                                                                                    | sh dem Abrufen in der ''lizenz.dat'' gespeichert             |           |
| Bei Fragen wenden Sie sich bitte an Ihr                                                                                                    | n zuständigen Administrator oder direkt an die NAFI-Hotline. |           |
| Verlauf der Internetübertragung<br>Internetverbindung erfolgreich vorbe<br>Verbindung mit lizenzen nafi.de herg<br>Daten erfolgreich versendet<br>Antwort des Servers wurde erfolgrei<br>Geänderte Lizenz erfolgreich gespe | reitet<br>estellt<br>h ausgewertet<br>:hert                  |           |
| Weitere Optionen                                                                                                    | Automatischer ONLINE-Abruf                                   | Schließen |

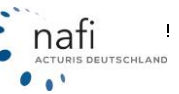

Sollte es mit der <**Automatische ONLINE-Abruf**> nicht funktionieren, weil z.B. Ihre Firewall oder irgend welche Einstellungen diese Übertragung verhindern, können Sie über sie Schaltfläche <**Weitere Optionen**> auch die Daten Online via Browser übertragen.

| 2 | Weitere Optionen      | Automatisch             |
|---|-----------------------|-------------------------|
| ſ | Internetverbindung ko | nfigurieren             |
|   | Online-Übertragung vi | a Browser (automatisch) |
|   | Online-Übertragung vi | a Browser (manuell)     |

#### 2.2.2.1. Online-Übertragung via Browser (automatisch)...

Im Fenster *"Aktuelle Lizenz downloaden"* klicken Sie auf **<Lizenz anfordern>** und dann auf **<Lizenz** übernehmen>.

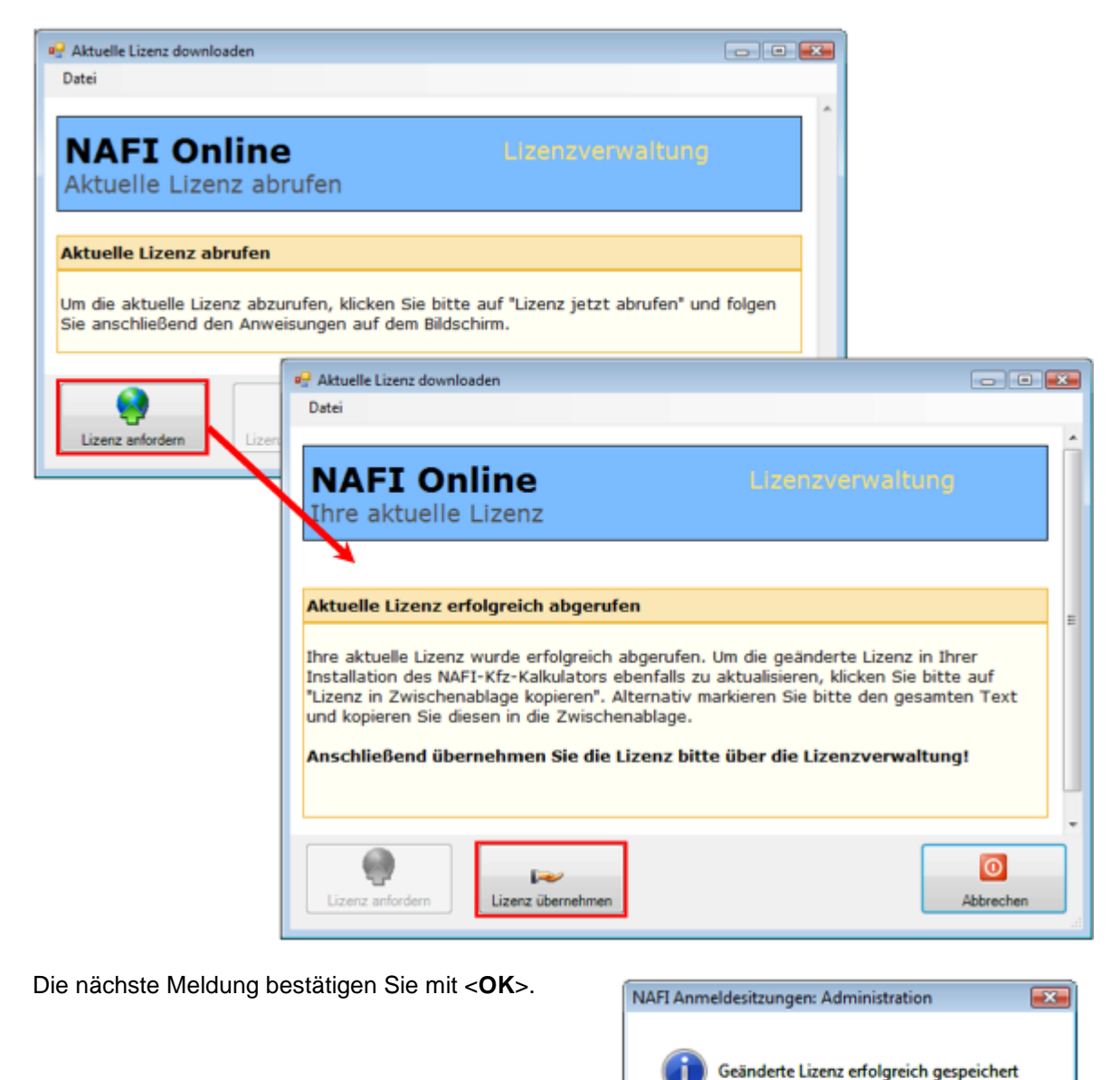

OK

### 2.2.2.2. Online-Übertragung via Browser (manuell)...

Sollte die automatische Übertragung via Browser nicht funktionieren, haben Sie noch die Möglichkeit, diese Übertragung manuell durchzuführen.

Klicken Sie auf < Anfrage> und im nächsten Fenster auf < Lizenz jetzt abrufen>.

| Aktuelle Lizenz via Web-Brows   | er downloaden                                                                                                    | X |
|---------------------------------|----------------------------------------------------------------------------------------------------|---|
| 🕺 Aktuelle Lizen:               | z herunterladen                                                                                                    |   |
| •                               |                                                                                                    |   |
| Bitte beachten Sie die Hi       | nweise zur Vorgehensweise                                                                                                    |   |
| Der Download der aktuellen Li   | zenz unter Verwendung Ihres Standardbrowsers erfordert folgende Schritte:                                                                         |   |
| 1) Klicken Sie auf "Anfrage", u | m die Anfrage zum Abruf der aktuellen Lizenz via Browser an NAFI zu übertragen.                                                                   |   |
| 2) Die empfangene Lizenz kop    | ieren Sie bitte in die Zwischenablage und übernehmen Sie sie durch Klick auf "Übernahme".                                                         |   |
| Bei Fragen wenden Sie sich bi   | tte an Ihren zuständigen Administrator oder direkt an die NAFI Hotline.                                                                           |   |
|                                 |                                                                                                    | _ |
| Gehen Sie bitte wie folgt       | VOI:                                                                                                    |   |
|                                 | 1. Anforderung der aktuellen Lizenz mit Ihrem Standard-Browser                                                                                    |   |
| Anfrage                         | Der Standard-Browser Ihres Computers wird geöffnet und eine HTML-Seite angezeigt.<br>Folgenden Sie anschließend den Hinweisen auf dem Bildschirm. |   |
|                                 |                                                                                                    |   |
| 16 V                            | 2. Übernahme der aktuellen Lizenz                                                                                                    |   |
| Übernahme                       | Nachdem Sie die empfangene Lizenz in die Zwischenablage kopiert haben, können Sie sie durch<br>diese Funktion übernehmen.                         |   |
|                                 |                                                                                                    |   |
|                                 |                                                                                                    |   |
|                                 | Abbrechen                                                                                                    |   |
|                                 |                                                                                                    |   |

| 🔗 C:\Windows\Temp\temp_nafisesa.htm - Windows Internet Explorer                                                                                                    | ×   |
|----------------------------------------------------------------------------------------------------|-----|
| 🔾 🗢 🖉 C:\Windows\Temp\temp_nafi 🔻 😽 🗙 🚼 Google                                                                                                    | • ۹ |
| Datei Bearbeiten Ansicht Eavoriten Extras ?                                                                                                    |     |
| Favoriten C:\Windows\Temp\temp_nafisesa.htm                                                                                                    |     |
| NAFI Online Lizenzverwaltung<br>Aktuelle Lizenz abrufen                                                                                                    | Î   |
| Aktuelle Lizenz abrufen                                                                                                    |     |
| Um die aktuelle Lizenz abzurufen, klicken Sie bitte auf "Lizenz jetzt abrufen" und folgen<br>Sie anschließend den Anweisungen auf dem Bildschirm.<br>Lizenz jetzt abrufen |     |
|                                                                                                    | -   |
| Computer   Geschützter Modus: Inaktiv                                                                                                    | -   |

nafi

| Haben Sie den Internet Ex-<br>plorer im Einsatz, klicken Sie                                                                                                    | http://lizenzen.nafi.de/kundenadmin/lizenzdownloadbrowser.     R http://lizenzen.nafi.de/ku + D 4+ X 4                                                                                                    | asp - Windows Internet Explorer                                                                                                    |
|----------------------------------------------------------------------------------------------------|----------------------------------------------------------------------------------------------------|----------------------------------------------------------------------------------------------------|
| nur noch auf <lizenz in="" th="" zwi-<=""><td>Data Dashaka Asida Escata Itan 1</td><td></td></lizenz>                                                                                                    | Data Dashaka Asida Escata Itan 1                                                                                                    |                                                                                                    |
| schenablage kopieren>.                                                                                                    | Dates Bearbeiten Ansicht Levonten Egbas I                                                                                                    |                                                                                                    |
|                                                                                                    | revoluten                                                                                                    | down                                                                                                    |
|                                                                                                    | NAFI Online<br>Ihre aktuelle Lizenz                                                                                                    | Lizenzverwaltung                                                                                                    |
|                                                                                                    | Aktuelle Lizenz erfolgreich abgerufen                                                                                                    |                                                                                                    |
|                                                                                                    | Ihre aktuelle Lizenz wurde erfolgreich abgerufen. U<br>Installation des NAFI-Kfz-Kalkulators ebenfalls zu a<br>"Lizenz in Zwischenablage kopieren". Alternativ mai<br>und kopieren Sie diesen in die Zwischenablage.<br>Lizenz in Zwischenablage kopieren                                                                                                    | m die geänderte Lizenz in Ihrer<br>ktualisieren, klicken Sie bitte auf<br>rkieren Sie bitte den gesamten Text                                                                                                    |
|                                                                                                    | Anschließend übernehmen Sie die Lizenz bitte                                                                                                    | über die Lizenzverwaltung!                                                                                                    |
|                                                                                                    | S13000008C100000F70000008B235902X1FB2700A9AF4200<br>068A58C00082C9200F57E80106F757600160D1100697530<br>0096448700AB6C18000C773100CF320062667500A74833<br>00008F37D00065280008052000832000873200A8802100857<br>3A00009652000373200A880211008570400008520001<br>AA710005582100254472008A539000273A100F00607001<br>1089200851389000C515000562A900125837000927320<br>005DA710063282500028350000608520008661A100639527100<br>002D3A00023803000251500065283000092726<br>000CAF4200092728000128A0009508200086528100092726<br>000CAF4200092728000128A10067A8270018C5821005200421<br>25000299400087C651006135730089CA03100219F20087C6<br>65100CE437000 | 005EB800065A7100CAAD71008D5F130<br>005EB45F00639284009C091410066883<br>0001762000AB042000358821000D0A<br>1200C4834010865C81008845780002C1<br>D7000080520000286000035821000D0<br>188570008A3188000285910067AB5700C<br>0283500050067002885700008085200<br>02053A2008A04590006715000639C710<br>0300359400098C4950006715000639C710<br>0300059820908C4950006715000639C710<br>0300059820908C4930002C8C1008740<br>030000508209008C4930002859400087C |
|                                                                                                    |                                                                                                    | -                                                                                                    |
| l                                                                                                    | Unternet   Geschützter Modus: Inaktiv                                                                                                    | ¢ä + α(100% +                                                                                                    |
| Lizenz in Zwischenablage kopieren Anschließend übernehmen Sie die Lizen S1300008ect 000008 71000000003530058 ECUE2A00 0458237000007847007067710073215908718700 045823700007845007710073215908718700 0458237000078450077100073215908718700 0000000000000000000000000000000 | Az bitte über die Lizenzverwaltung!           CZ DBL2004B0745007A5544000th6022008C70350           CF2045007BA1453000D02700465CB0072B585           OD3405500047AAC400140966047471B20047811           S0462A817069B20071066735204458274005A65           H10CKDX00000573100C5K5310047574005K6582A000           S0067447574002K56512A00           S00674548250017806065538100           S0067454825001785482000557310           L110043B2250075548200015732           CRC284000857317407538004653120           L12043B22500754820018508120           CRC28400085746454740001856538100           L12044782269007654820048575482                    | Bei <b>Firefox</b> klicken Sie in das<br>Feld mit der Zahlen- und<br>Buchstabenkombinationen und<br>dann auf der Tastatur auf<br>< <b>Strg</b> >+< <b>A</b> > (für alles markie-<br>ren) und < <b>Strg</b> >+< <b>C</b> > (für<br>kopieren) oder Sie klicken mit<br>der rechten Maustaste in den<br>markierten Bereich und im<br>Kontextmenü dann auf <i>"Kopie-</i>                                                                         |

**HINWEIS**: Je nach dem, was für ein Betriebssystem und welche Berechtigung Sie haben, kann es sein, dass Sie vorher den Zugriff auf die Zwischenablage zulassen müssen.

Klick mit rechter Maustaste

in das vorher markierte Feld.

Die nächste Meldung bestätigen Sie mit <OK> und schließen das Browserfenster.

Alles auswählen

| Meldung  | von Webseite                                                                                                |           |
|----------|----------------------------------------------------------------------------------------------------|-----------|
| <u>^</u> | Die Lizenz befindet sich jetzt in der Zwischenablage und kann in der<br>Lizenzverwaltung übernommen werden. |           |
|          | ОК                                                                                                    |           |
|          | - 19 -                                                                                                    | EUTSCHLAN |

ren".

Jetzt klicken Sie auf < Übernahme> und bestätigen die nächste Meldung wieder mit < OK>.

| Aktuelle Lizenz via Web-Brow  | ser downloaden                                                                                                    |                                                                     |          |  |  |  |
|-------------------------------|----------------------------------------------------------------------------------------------------|---------------------------------------------------------------------|----------|--|--|--|
| Aktuelle Lizer                | 😵 Aktuelle Lizenz herunterladen                                                                                                    |                                                                     |          |  |  |  |
| Bitte beachten Sie die H      | inweise zur Vorgehensweise                                                                                                    |                                                                     |          |  |  |  |
| Der Download der aktuellen I  | Lizenz unter Verwendung Ihres Standardbrowsers erfordert                                                                                                    | folgende Schritte:                                                  |          |  |  |  |
| 1) Klicken Sie auf "Anfrage", | um die Anfrage zum Abruf der aktuellen Lizenz via Browser                                                                                                    | an NAFI zu übertragen.                                              |          |  |  |  |
| 2) Die empfangene Lizenz ko   | pieren Sie bitte in die Zwischenablage und übernehmen Si                                                                                                    | e sie durch Klick auf "Übernahme".                                  |          |  |  |  |
| Bei Fragen wenden Sie sich I  | bitte an Ihren zustandigen Administrator oder direkt an die N                                                                                                    | API-Hotine.                                                         |          |  |  |  |
|                               |                                                                                                    |                                                                     |          |  |  |  |
| Gehen Sie bitte wie folg      | lt vor:                                                                                                    |                                                                     |          |  |  |  |
| é)<br>Anfrage                 | <ol> <li>Anforderung der aktuellen Lizenz mit Ihrem S<br/>Der Standard-Browser Ihres Computers wird geöffnet und<br/>Folgenden Sie anschließend den Hinweisen auf dem Bild</li> </ol> | it <b>andard-Browser</b><br>Leine HTML-Seite angezeigt.<br>Ischirm. |          |  |  |  |
|                               | 2 Übernahme der aktuellen Lizenz                                                                                                    |                                                                     |          |  |  |  |
| <u>Ü</u> bernahme             | Nachdem Sie die empfangene Lizenz in die Zwischenab<br>diese Funktion übernehmen.                                                                                                    | lage kopiert haben, können Sie sie durch                            |          |  |  |  |
|                               |                                                                                                    | NAFI Anmeldesitzungen: Administration                               | <b>X</b> |  |  |  |
|                               | Abbrechen                                                                                                    | Geänderte Lizenz erfolgreich gespei                                 | chert    |  |  |  |
|                               |                                                                                                    | [                                                                   | OK       |  |  |  |

#### 2.2.3. Zugriffslizenz für den aktuellen Benutzer/Computer erstellen

Diese Funktion zeigt an, ob Sie eine aktuelle Zugriffslizenz benötigen.

Im Beispiel besteht die Zugriffslizenz bereits und muss nicht erneut heruntergeladen werden.

| Automatische Lizenzierung                                                                                                    |  |  |  |  |
|----------------------------------------------------------------------------------------------------|--|--|--|--|
| Zugriffslizenz automatisch erstellen                                                                                                    |  |  |  |  |
| Für den Zugriff auf den NAFI Kfz-Kalkulator wird eine entsprechende Lizenzierung benötigt. Diese sogenannte "Zugriffslizenz" kann<br>durch Verwendung dieser Funktion automatisch erstellt werden. |  |  |  |  |
| Bitte beachten Sie die dadurch ausgefösten Vorgänge:                                                                                                    |  |  |  |  |
| - die notwendige Zugriffslizenz wird erstellt                                                                                                    |  |  |  |  |
| - die neue Lizenzierung wird via Internet an NAFI übertragen                                                                                                    |  |  |  |  |
| - es wird eine neue Lizenz ausgestellt und die bisherige Lizenzdatei "lizenz.dat" wird überschrieben                                                                                               |  |  |  |  |
| Zugriffslizenz besteht bereits                                                                                                    |  |  |  |  |
| Die Zugriffslizenz für den aktuellen Benutzer/Computer besteht bereits.                                                                                                    |  |  |  |  |
| Es sind keine weiteren Maßnahmen notwendig und Sie können wie gewohnt mit dem Programm arbeiten.                                                                                                   |  |  |  |  |
|                                                                                                    |  |  |  |  |
| Lizenzstatus anzeigen Schließen                                                                                                    |  |  |  |  |

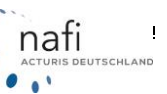

-

Index

Mit einem Klick auf <**Lizenzstatus anzeigen**>, erfahren Sie z.B., welche Zugriffslizenzen schon vergeben sind, welche Lizenzversion Sie haben und/oder wie viele Computer / Benutzer noch registriert (aktiviert) werden dürfen.

| Algemeine Informationen                                                                                                    |                                                                                                    |
|----------------------------------------------------------------------------------------------------|----------------------------------------------------------------------------------------------------|
| Ihre Lizenz für den NAFI-K/z-Kalkulator                                                                                                    | wurde letztmalig am 09.10.2009 geändert und ist unbegrenzt gültig.                                                |
| Wie darf das Programm verwendet wer                                                                                                    | den?                                                                                                    |
| Mehrplatzversion (benutzerabhängig)                                                                                                    |                                                                                                    |
| //elche Zugriffslizenzen bestehen?                                                                                                    |                                                                                                    |
| Sie dürfen max. 5 Benutzer registrieren                                                                                                    | (aktivieren). Es dürfen max. 5 Benutzer gleichzeitig mit NAFI arbeiten.                                           |
| Jeder weitere Benutzer ist kostenpflich<br>neuen Benutzer registriert (aktiviert) we                                                                                      | fig. Die zusätzliche Anzahl muss NAFI schrittlich bekannt gegeben werden, damit der neue/die<br>aden kann/können. |
| Weitere Details                                                                                                    |                                                                                                    |
| Zugriftskenreden für Benutzer     Zugriftskenreden     Stells vergeben     Stells     Stells     Stells     Stells     Stells     Stells     Stells     Stells     Stells |                                                                                                    |

Besteht für Sie bzw. Ihrem Computer noch KEINE Zugriffslizenz, dann sieht das Fenster etwas anders aus.

In diesem Fall klicken Sie auf die Schaltfläche <Zugriffslizenz erstellen>.

| Automatische Lizenzierung                                                                                                    |                                     |
|----------------------------------------------------------------------------------------------------|-------------------------------------|
| Zugriffslizenz automatisch erstellen                                                                                                    |                                     |
| Für den Zugriff auf den NAFI K/z-Kalkulator wird eine entsprechende Lizenzierung benötigt. Die<br>durch Verwendung dieser Funktion automatisch erstellt werden. | se sogenannte "Zugriffslizenz" kann |
| Bitte beachten Sie die dadurch ausgefösten Vorgänge:                                                                                                    |                                     |
| - die notwendige Zugriffslizenz wird erstellt                                                                                                    |                                     |
| - die neue Lizenzierung wird via Internet an NAFI übertragen                                                                                                    |                                     |
| - es wird eine neue Lizenz ausgestellt und die bisherige Lizenzdatei "lizenz.dat" wird überschri                                                                | eben                                |
|                                                                                                    |                                     |
| Es wird folgende Zugriffslizenz erstellt                                                                                                    |                                     |
| Eir den aktuell angemeldeten (Windows-)Benutzer                                                                                                    | Zugriffslizenz erstellen            |
| Lizenzstatus anzeigen                                                                                                    | Abbrechen                           |

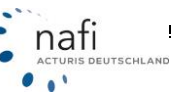

Sie können aber auch in der Lizenzverwaltung direkt in dem grauen Bereich auf die Schaltfläche < Erstellen> klicken.

| lizenzverwaltung                                                                                                    | × |  |  |  |
|----------------------------------------------------------------------------------------------------|---|--|--|--|
| Lizenzverwaltung für den NAFI-KFZ-Kalkulator                                                                                                    |   |  |  |  |
| Mit diesem Programm können Sie die für den NAFI-KFZ-Kalkulator benötigten Zugriffslizenzen verwalten.<br>Es wird folgende Lizenzdatei verwendet<br>e:\programme\nafi\kfz\lizenz.dat                                 | ? |  |  |  |
| Besteht für den angemeldeten Benutzer bzw. den lokalen Computer eine Zugriffslizenz?<br>Benutzername: Helga<br>Computer:<br>Achtung! Für diesen Benutzer/Computer besteht kein Zugriff auf den NAFI-KFZ-Kalkulator! |   |  |  |  |
| Bitte wählen Sie eine der folgenden Funktionen aus                                                                                                    |   |  |  |  |

Wie schon weiter vorne erläutert, müssen Sie zuerst die beiden Aussagen bestätigen und klicken dann auf die Schaltfläche <**Automatische Übertragung per Internet**>.

Alles weitere ist unter dem Punkt "1.1. Registrierung (Aktivierung) durchführen" beschrieben.

| Computer/Benutzer registrieren (aktivieren)      Eite beachten Sie die folgenden Hinweise      1) die geänderte Zugriffsizerz wird via Internet an NAFI übertragen 2) es wird eine neue Lizerz ausgestelt und die bisherige Lizerzdatei "izerz dat" wird überschrieben 3) die bisherige Lizerz wird deaktiviert und ist dann nicht mehr gultig Bei Fragen wenden Sie sich bitte an Ihren zuständigen Administrator oder direkt an die NAFI Hotline.      Verlauf der Internetübertragung      Bitte bestätigen Sie      Heimit bestätige ich, dass ich zur Registrierung (Aktivierung) berechtigt bin      Hiemit bestätige ich, dass ich zur Registrierung (Aktivierung) berechtigt bin                                                                                                    | Internetübertragung der Zugriffslizenzen                                                                                                    |  |  |  |  |  |  |
|----------------------------------------------------------------------------------------------------|----------------------------------------------------------------------------------------------------|--|--|--|--|--|--|
| Bitte beachten Sie die folgenden Hinweise         1) die geänderte Zugriffslizenz wird via Internet an NAFI übertragen         2) es wird eine neue Lizenz ausgestelt und die bisherige Lizenzdatei "lizenz.dat" wird überschrieben         3) die bisherige Lizenz wird deaktiviert und ist dann nicht mehr güßig         Bei Fragen wenden Sie sich bitte an Ihren zuständigen Administrator oder drekt an die NAFI-Hotine.         Verlauf der Internetübertragung         Bitte bestätigen Sie         Hiemit bestätige ich, dass ich zur Registrierung (Aktivierung) berechtigt bin         Hiemit bestätige ich, dass ich zur Registrierung (Aktivierung) berechtigt bin         Hiemit bestätige ich, dass ich zur Registrierung (Aktivierung) berechtigt bin                                                                                                    | 😵 Computer/Benutzer registrieren (aktivieren)                                                                                                    |  |  |  |  |  |  |
| 1) die geänderte Zugriffsizerz wird via Internet an NAFI übertragen 2) es wird eine neue Lizerz ausgestellt und die bisherige Lizerzdatei "lizerz.dat" wird überschrieben 3) die bisherige Lizerz wird deaktivient und ist dann nicht mehr gültig Bei Fragen wenden Sie sich bitte an Ihren zuständigen Administrator oder direkt an die NAFI Hotline.  -Verlauf der Internetübertragung  Bitte bestätigen Sie Hiemit bestätige ich, dass ich zur Registrierung (Aktivierung) berechtigt bin Hiemit bestätige ich, dass ich bzw. das Unternehmen eine gültige Lizerz erworben habe/hat und dass ich die Software ausschließlich                                                                                                    | Bitte beachten Sie die folgenden Hinweise                                                                                                    |  |  |  |  |  |  |
| 2) es wird eine neue Lizenz ausgestellt und die bisherige Lizenzdatei "lizenz.dat" wird überschrieben 3) die bisherige Lizenz wird deaktivient und ist dann nicht mehr gültig Bei Fragen wenden Sie sich bitte an Ihren zuständigen Administrator oder direkt an die NAFI-Hotline.  - Verlauf der Internetübertragung  Bitte bestätigen Sie Hiemit bestätige ich, dass ich zur Registrierung (Aktivierung) berechtigt bin Hiemit bestätige ich, dass ich zur Registrierung (Aktivierung) berechtigt bin Hiemit bestätige ich, dass ich bzw. das Unternehmen eine gültige Lizenz erworben habe/hat und dass ich die Software ausschließlich                                                                                                    | 1) die geänderte Zugriffslizenz wird via Internet an NAFI übertragen                                                                                                    |  |  |  |  |  |  |
| 3) die bisherige Lizenz wird deaktiviert und ist dann nicht mehr gildig Bei Fragen wenden Sie sich bitte an Ihren zuständigen Administrator oder direkt an die NAFI Hotline.  Verlauf der Internetilbertragung  Bitte bestätigen Sie Hiemit bestätige ich, dass ich zur Registrierung (Aktivierung) berechtigt bin Hiemit bestätige ich, dass ich zur Registrierung (Aktivierung) berechtigt bin Hiemit bestätige ich, dass ich zur Registrierung (Aktivierung) berechtigt bin Hiemit bestätige ich, dass ich zur Registrierung (Aktivierung) berechtigt bin                                                                                                    | 2) es wird eine neue Lizenz ausgestellt und die bisherige Lizenzdatei "lizenz dat" wird überschrieben                                                                                                    |  |  |  |  |  |  |
| Bei Fragen wenden Sie sich bitte an Ihren zuständigen Administrator oder direkt an die NAFI Hotline.         Verlauf der Internetilbertragung         Bitte bestätigen Sie         Hiemit bestätige ich, dass ich zur Registrierung (Aktivierung) berechtigt bin         Hiemit bestätige ich, dass ich zur Registrierung (Aktivierung) berechtigt bin         Hiemit bestätige ich, dass ich bzw. das Unternehmen eine gültige Lizenz erworben habe/hat und dass ich die Software ausschließlich                                                                                                    | 3) die bisherige Lizenz wird deaktiviert und ist dann nicht mehr gliitig                                                                                                    |  |  |  |  |  |  |
| Verlauf der Internetübertragung  Verlauf der Internetübertragung  Bitte bestätigen Sie  Hiemit bestätige ich, dass ich zur Registrierung (Aktivierung) berechtigt bin  Hiemit bestätige ich, dass ich bzw. das Unternehmen eine gültige Lizenz erworben habe/hat und dass ich die Software ausschäeßlich                                                                                                    | Bei Fragen wenden Sie sich bitte an Ihren zuständigen Administrator oder drekt an die NAFI-Hotline.                                                                                                    |  |  |  |  |  |  |
| Bitte bestätigen Sie           Bitte bestätigen Sie           Hiemit bestätige ich, dass ich zur Registrierung (Aktivierung) berechtigt bin           Hiemit bestätige ich, dass ich bzw. das Unternehmen eine giußige Lizenz erworben habe/hat und dass ich die Software ausschäeßlich                                                                                                    | - Verlaul der Internetubertragung                                                                                                    |  |  |  |  |  |  |
| Page 1 day 1 may had in the man had been set in the set of the set of the | Bitte bestätigen Sie         Image: State in the statige ich, dass ich zur Registrierung (Aktivierung) berechtigt bin         Image: State in the statige ich, dass ich bzw. das Unternehmen eine gultige Lizenz erworben habe/hat und dass ich die Software ausschließlich         Image: State in the statiger ich, dass ich bzw. das Unternehmen eine gultige Lizenz erworben habe/hat und dass ich die Software ausschließlich |  |  |  |  |  |  |
| Weitere Optionen         Automatische Übertragung per Internet         Abbrechen                                                                                                    | Weitere Optionen         Automatische Übertragung per Internet         Abbrechen                                                                                                    |  |  |  |  |  |  |

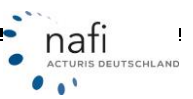

#### 2.2.4. Zugriffslizenzen verwalten

Das Fenster "Verwaltung der Zugriffslizenzen" ist in drei Bereiche eingeteilt.

- 1. Allgemeine Informationen zu Ihrer Lizenz
- 2. Registrierungen (Aktivierungen) für Benutzer
- 3. Registrierungen (Aktivierungen) für Computer

Die Bereiche 2 und 3 richten sich nach der Lizenz, die Sie erworben haben.

Zur Bearbeitung der Registrierungen (Aktivierungen) klicken Sie auf die schwarz unterlegte Schaltfläche <**Bearbeiten**>.

| Verwaltung der Zugriffslizenzen                                                                                                    |                                                                      |
|----------------------------------------------------------------------------------------------------|----------------------------------------------------------------------|
| - Allgemeine Informationen zu Ihrer Lizenz                                                                                                    |                                                                      |
| Informationen zu Ihrer Lizenz des NAF                                                                                                    | FI-Kfz-Kalkulators                                                   |
| Algemeine Informationen<br>Ihre Lizenz für den NAFI-Kfz-Kalkulator wurde letztmalig am 09.10.2009 geändert u                                                                                 | und ist unbegrenzt giultig.                                          |
|                                                                                                    |                                                                      |
| Wie darf das Programm verwendet werden?                                                                                                    |                                                                      |
| Mehtplatzversion (benutzerabhangig)                                                                                                    |                                                                      |
| Welche Zugriffslizenzen bestehen?                                                                                                    |                                                                      |
| Sie dürfen max. 5 Benutzer registrieren (aktivieren). Es dürfen max. 5 Benutzer glei                                                                                                    | chzeitig mit NAFI arbeiten.                                          |
| Jeder weitere Benutzer ist kostenpflichtig. Die zusätzliche Anzahl muss NAFI schrif<br>neuen Benutzer registriert (aktiviert) werden kann/können.                                            | tlich bekannt gegeben werden, damit der neue/die                     |
| Disse Lizenzen sind zu seristriete Rewster och unden die über den Avmeldenze                                                                                                    | nan ikras Windowskowice identifiziert werden                         |
| Diese Lizenzen and an regisitierte benutzel gebunden, die über den Antieldenan                                                                                                    | remaines windowstorilos identifizien werden.                         |
| Verfügbare Lizenzen:  5 insgesamt /1 zugeordnet                                                                                                    | beilen                                                               |
| Registrierungen (Aktivierungen) für Comput           Diese Lizenzen sind an registrierte Computer gebunden, die über den Computerna           Verfügbare Lizenzen:         [keine verfügbar] | Iter <b>3.</b><br>amen unter Windows identifiziert werden.<br>beiten |
| Änderungen übernehmen                                                                                                    | Abbrechen                                                            |

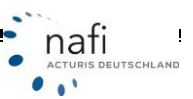

In dem Fenster "Registrierungen (Aktivierungen) für ..." können Sie jetzt Registrierungen

- > hinzufügen,
- bearbeiten oder
- > entfernen.

#### Wichtiger Hinweis!

Beachten Sie, dass laut Ziffer 2.4 des **NAFI**<sup>®</sup>-Software Lizenz-Vertrages, die namentlich bezeichneten Nutzer nur mit schriftlicher Zustimmung des Lizenzgebers durch andere Nutzer bis zu der vereinbarten Anzahl ersetzt werden können.

Diese Zustimmung gilt als erteilt, wenn Sie einen Nutzer ersetzen müssen, da der Nutzer dauerhaft oder für längere Zeit nicht mehr mit der Software arbeitet und durch einen anderen Kollegen ersetzt werden muss.

Solche wichtigen Gründe sind:

- > Ausscheiden eines Mitarbeiters
- > Längere Krankheit eines Mitarbeiters
- > Mutterschutz
- Wechsel des Aufgabenbereiches eines Mitarbeiters

Hat sich z.B. der Computername bei einer Einzelplatzversion geändert, da Sie einen neuen Computer gekauft haben oder der alte neu aufgesetzt wurde, so können Sie hier unter den alten Computernamen bzw. die alte Registrierung entfernen oder bearbeiten.

Fand in Ihrem Haus eine personelle Veränderung statt, so dass z.B. in der **NAFI**<sup>®</sup>-Lizenz registrierte Benutzer durch andere Mitarbeiter ersetzt werden, so können Sie hier alte Registrierungen entfernen oder bearbeiten.

Danach klicken Sie auf <**Schließen**>.

| gistrieru                       | ungen (Aktivierungen) für Benutzer bear        | beiten                          |           |
|---------------------------------|------------------------------------------------|---------------------------------|-----------|
| Zugeo                           | rdnete bzw. noch verfügbare Benutzerlizenz     | en                              |           |
| Nr                              | Anmeldename                                    | Name                            |           |
| 91<br>92<br>93<br>94<br>95<br>5 | Helga<br>Matthias<br>Markus<br>Tanja<br>Tobias |                                 |           |
| Regist                          | trierung binzufügen                            | rbeiten Registrierung griffemen | Schließen |

Jetzt klicken Sie im vorherigen Fenster "*Verwaltung der Zugriffslizenzen*" auf **<Änderungen übernehmen**>.

| Ilgemeine Informationen zu Ihrer Lizenz                                                                                                    |                                                 |
|----------------------------------------------------------------------------------------------------|-------------------------------------------------|
| Informationen zu Ihrer Lizenz des NAF                                                                                                    | I-Kfz-Kalkulators                               |
|                                                                                                    |                                                 |
| Algemeine Informationen                                                                                                    |                                                 |
| hre Lizenz für den NAFI-Kfz-Kalkulator wurde letztmalig am 09.10.2009 geändert ur                                                                                                    | nd ist unbegrenzt gültig.                       |
| Wie darf das Programm verwendet werden?                                                                                                    |                                                 |
| Mehrplatzversion (benutzerabhängig)                                                                                                    |                                                 |
| Velche Zugriffslizenzen bestehen?                                                                                                    |                                                 |
| Sie dürfen max. 5 Benutzer registrieren (aktivieren). Es dürfen max. 5 Benutzer gleic                                                                                                    | hzeitig mit NAFI arbeiten.                      |
| Jeder weitere Benutzer ist kostenpflichtig. Die zusätzliche Anzahl muss NAFI schritt<br>neuen Benutzer registriert (aktiviert) werden kann/können.                                                                                                    | lich bekannt gegeben werden, damit der neue/die |
|                                                                                                    |                                                 |
| Registrierungen (Aktivierungen) für Benutz                                                                                                    | er                                              |
| Diese Lizenzen sind an registrierte Benutzer gebunden, die über den Anmeldename                                                                                                    | en ihres Windowskontos identifiziert werden.    |
| Verfügbare Lizenzen: 5 insgesamt / 1 zugeordnet                                                                                                    | eiten 1                                         |
|                                                                                                    | and a second                                    |
| 뤯 Registrierungen (Aktivierungen) für Compu                                                                                                    | ter                                             |
| Diese Lizenzen sind an registrierte Computer gebunden, die über den Computernar                                                                                                    | men unter Windows identifiziert werden.         |
| Verlighare Lizenzen: [keine verlighar]                                                                                                    | witten 1                                        |
|                                                                                                    |                                                 |
|                                                                                                    |                                                 |
| To day you the second second sec | Alberton                                        |

Durch die vorgenommenen Änderungen benötigen Sie eine neue Lizenzdatei.

netübertragung der Zugriffslizenzen Inter × Sie müssen zwei Aussagen über Ihre Computer/Benutzer registrieren (aktivieren) Berechtigung bestätigen und klicken auf Bitte beachten Sie die folgenden Hinweise Automatische 1) die geänderte Zugriffslizenz wird via Internet an NAFI übertragen Übertragung per 2) es wird eine neue Lizenz ausgestellt und die bisherige Lizenzdatei "lizenz.dat" wird überschrieben 3) die bisherige Lizenz wird deaktiviert und ist dann nicht mehr gültig Internet>. Bei Fragen wenden Sie sich bitte an Ihren zuständigen Administrator oder direkt an die NAFI-Hotline. Alles weitere ist unter Verlauf der Internetübertragungdem Punkt "1.1. Registrierung (Aktivierung) durchführen" beschrieben. Bitte bestätigen Sie ₹ iermit bestätige ich, dass ich zur Registrierung (Aktivierung) berechtigt bin tiemit bestätige ich, dass ich bzw. das Unternehmen eine gültige Lizenz erworben habe/hat und dass ich die Software ausschließlich jemäß den Lizenzbestimmungen verwende. ₹ Automatische Übertragung per Internet Weitere Optionen Abbrechen

Es erfolgt nun ein "Lizenztausch", d.h. Sie erhalten eine neue Lizenzdatei mit den geänderten Daten.

#### 2.2.5. Aktuelle Anmeldungen

Über diese Funktion können Sie unter **<Aktuelle Anmeldungen>** prüfen, welcher Benutzer / Computer im Moment mit dem **NAFI**<sup>®</sup> Kfz-Kalkulator arbeitet bzw. wer gerade angemeldet ist.

| 8 | 🦫 Ann      | neld     | ungen am NAF | I-Kfz-Kalkulator anzeigen | - | ALC: NOT THE OWNER WATER | a beingen Sugeria.   |                 |                              |
|---|------------|----------|--------------|---------------------------|---|--------------------------|----------------------|-----------------|------------------------------|
|   |            | Scł      | 0<br>nließen | 🥵<br>Aktuelle Anmeldungen | F | 8<br>ehler               | (2)<br>Aktualisieren |                 |                              |
|   | Nr         | $\nabla$ | Workstation  |                           |   | Anmeldung am             | Aktualisiert am      | Timeout         | Status 📀                     |
|   | <b>%</b> 5 |          | (Verfügbar)  |                           |   |                          |                      |                 |                              |
|   | 📯 4        |          | (Verfügbar)  |                           |   |                          |                      |                 |                              |
|   | 🗭 З        |          | (Verfügbar)  |                           |   |                          |                      |                 |                              |
|   | ₽2         |          | (Verfügbar)  |                           |   |                          |                      |                 |                              |
|   | 😫 1        |          |              | /                         |   | 24.05.2012 13:45:43      | 24.05.2012 13:45:43  | 1 Min., 53 Sek. | Angemeldet / Zugriff erfolgt |
|   |            |          |              |                           |   |                          |                      |                 |                              |
|   |            |          |              |                           |   |                          |                      |                 |                              |
|   |            |          |              |                           |   |                          |                      |                 |                              |

Auch < Fehler> werden hier protokolliert und können im Nachhinein überprüft werden.

| - | 🥵 Anmeldungen am NAFI-Kfz-Kalkulator anzeigen |                           |                           |                                                                  |   |  |  |
|---|-----------------------------------------------|---------------------------|---------------------------|------------------------------------------------------------------|---|--|--|
|   | 0<br>Schließen                                | S<br>Aktuelle Anmeldungen | 😕<br>Fehler               | 😰<br>Aktualisieren                                               |   |  |  |
|   | Workstation                                   |                           | Anmeldversuch am $- abla$ | Status                                                           | ) |  |  |
|   |                                               |                           | 24.05.2012 13:45:33       | Zugriffslizenz für aktuellen Benutzer und/oder Computer benötigt |   |  |  |
|   |                                               |                           | 23.05.2012 08:17:59       | Zugriffslizenz für aktuellen Benutzer und/oder Computer benötigt |   |  |  |
|   |                                               |                           |                           |                                                                  |   |  |  |

Sie können sich auch Details zu einer Sitzung von den hier hinterlegten Anmeldungen anzeigen lassen.

Hierzu machen Sie auf die entsprechende Eintragung einen Doppelklick. Es öffnet sich das Fenster "*Sitzungsdetails anzeigen*".

| Sitzungsdetails anzeig | en                                                |  |
|------------------------|---------------------------------------------------|--|
| Aktueller Status       |                                                   |  |
| Angemeldet am          | 08.02.2011 07:57:09                               |  |
| Zustand                | Aktuell angemeldet                                |  |
| Status                 | Angemeldet / Zugriff erfolgt über Benutzerkennung |  |
| Aktualisiert am        | 08.02.2011 14:18:12                               |  |
| Entfernt am            | 08.02.2011 14:18:12                               |  |
| Benutzerdaten          |                                                   |  |
| Vomarre                |                                                   |  |
| Nachname               |                                                   |  |
| Windowsdaten           |                                                   |  |
| Workstation            |                                                   |  |
| Computername           | Contract State                                    |  |
| Benutzername           | Helga                                             |  |
|                        |                                                   |  |
|                        |                                                   |  |

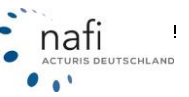